## COM RESERVAR UN LLIBRE A LA BIBLIOTECA

IMPORTANT: Només es poden fer reserves online quan tots els exemplars estan en préstec. Si voleu fer una reserva d'un llibre que es troba a la sala ("ejemplar en su lugar") poseu-vos en contacte amb la biblioteca via e-mail (<u>biblioteca@barcelona.uned.es</u>) i doneu les vostres dades i les dades del document que voleu reservar.

Passos que heu de fer quan el llibre està en préstec:

## 1- Entrem al cercador

| CampusUNED 🗧 infogbarcelona.uned.es | f y car ise                                                         |
|-------------------------------------|---------------------------------------------------------------------|
|                                     | INICI QUI SOM7 ~ ESTUDIS ~ SERVEIS ~ ACTIVITATS ~ <b>BIBLIOTECA</b> |
|                                     | Cercador de la biblioteca                                           |
|                                     | Cercador   Guia del nou cercador                                    |
| R                                   | enova els teus documents des del                                    |
|                                     | del campus UNED                                                     |

2- Ens identifiquem amb el nom d'usuari i contrasenya del Campus UNED.

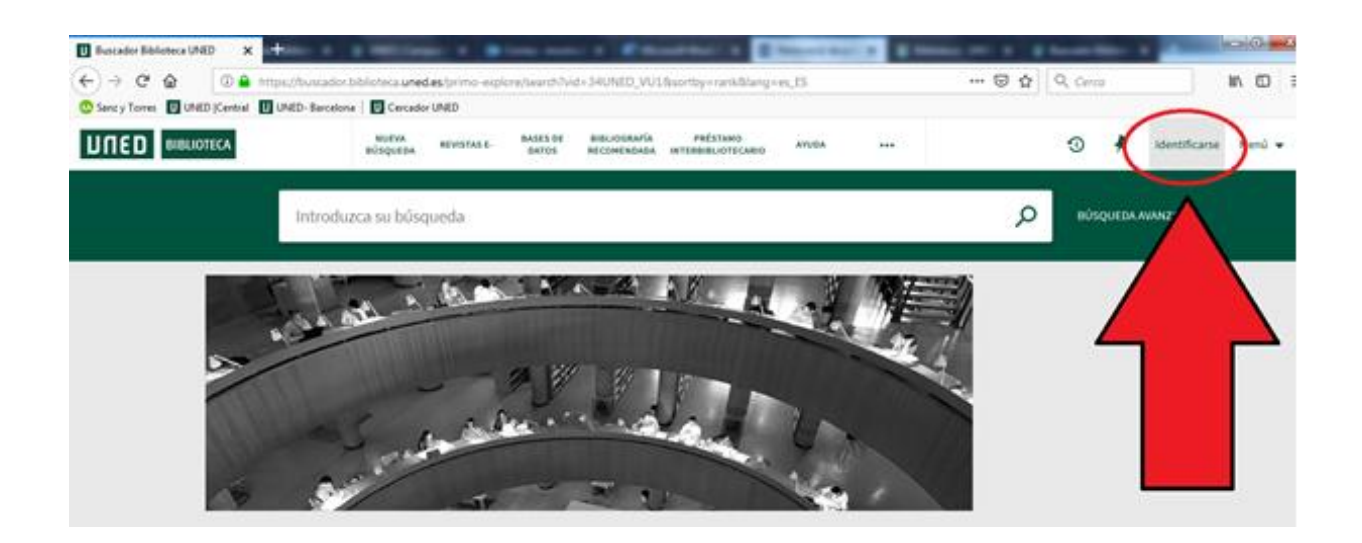

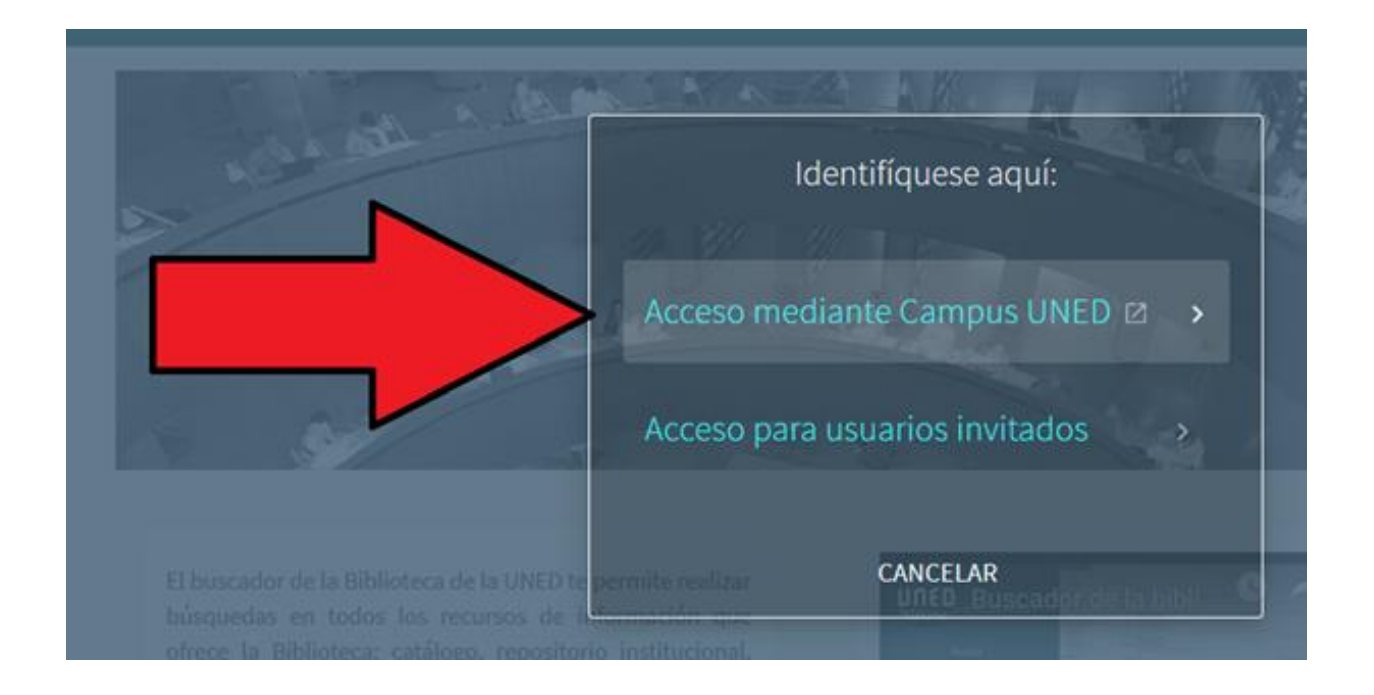

3- Busquem el llibre que necessitem dins la COLECCIÓN IMPRESA Y AUDIOVISUAL i a la biblioteca del C.A de Barcelona.

| • ×     | Buscador Biblio | der Biblioteca UNED - C o 🗙 🕂<br>cador.biblioteca uned.es/primo-explore/search?query=any.contains.Cosmopoliticas&tab=tab2&search_scope=TA: 🚥 😇 🏠 🛛 🔍 Cerco |                                                                                 |                                                      |                             | a                                    |             |                 |                       |        |   |      |         |           |
|---------|-----------------|----------------------------------------------------------------------------------------------------|---------------------------------------------------------------------------------|------------------------------------------------------|-----------------------------|--------------------------------------|-------------|-----------------|-----------------------|--------|---|------|---------|-----------|
| Central | UNED- Barcelona | U Cercado                                                                                                    | W UNED                                                                          |                                                      |                             |                                      |             |                 |                       |        |   |      |         |           |
| ECA     |                 | NUEVA<br>BÚSQUEDA                                                                                                    | REVISTAS E-                                                                     | BASES DE<br>DATOS                                    | BIBLIOGRAFÍA<br>RECOMENDADA | PRESTAMO                             | AYUDA       |                 |                       |        |   | 0    | *       | Com       |
|         | Cosmopo         | ultodos                                                                                                    | 🕻 Guardar con                                                                   | sulta                                                | × /                         | Colección impresa y                  | audiovisual | ▼/ CA.de        | Barcelona 🔹           | ,<br>X |   | BÚSC | QUEDA A | A AVANZAD |
| V       | 3               |                                                                                                    | iseo<br>Cosmopolític<br>Iontserrat Cañe<br>Iadrid : Trotta 2<br># Ver disponibi | as : perspec<br>do Rodríguez<br>013<br>lidad en Cent | ctivas antropo              | <b>Nógicas</b><br>València SALA LIBR | E ACCESO (3 | 16.33COS ) y of | 99<br>ras localizacio | es >   | * | •••  |         |           |

Cliquem sobre VER DISPONIBILIDAD i ens traslladem fins al CENTRE ASOCIADO DE BARCELONA on s'especifica s'hi hi ha copies disponibles o no.

|          | (1 Copia, 1 disponible, 0 solicitudes)                                                                       |  |
|----------|----------------------------------------------------------------------------------------------------|--|
| $\times$ | Centro Asociado de Baleares > SALA LIBRE ACCESO > 39 COS<br>(1 Copia, 1 disponible, 0 solicitudes)           |  |
|          | Centro Asociado de Barbastro  > SALA LIBRE ACCESO  > 316.3 COS<br>(1 Copia, 1 disponible, 0 solicitudes)     |  |
| TIT      | Centro Asociado de Barbastro-Fraga > SALA LIBRE ACCESO > 316.3 COS<br>(1 Copia, 1 disponible, 0 solicitudes) |  |
|          | Centro Asociado de Barcelona                                                                                 |  |
|          | Centro Asociado de Bergara   SALA LIBRE ACCESO  316.334.3COS  (1 Copia, 1 disponible, 0 solicitudes)         |  |

Tornem a clicar a sobre C.A Barcelona per entrar a la fitxa de Barcelona.

| Centro Asocia<br>Mostrar detall | do de Ba<br>es | arcelona SALA LIB       | RE ACCESO 316.3 COS                                           |           |
|---------------------------------|----------------|-------------------------|---------------------------------------------------------------|-----------|
| 1 - 2 de 2 Regis                | tros           |                         |                                                               |           |
| CÓDIGO DE<br>BARRAS             | TIPO .         | POLÍTICA                | DESCRIPCIÓN ESTADO                                            | OPDONES   |
| 00002249282                     | Libro          | Préstamo de 1<br>semana | En estantería de reservas hasta 01/04/2019 (2<br>solicitudes) | Solicitud |
|                                 |                |                         |                                                               | 11        |

Has de seleccionar un exemplar (pots triar segons les dates de devolució).

Clicar sobre Sol·licitud per fer la reserva.

Et sortirà un requadre per si necessites posar una data, a partir de la qual ja no t'interessa la reserva. Pots omplir-ho o no.

| Localizar                     |                                                                    |           |
|-------------------------------|--------------------------------------------------------------------|-----------|
| Detalles del título que       | usted ha solicitado:                                               |           |
| Tipo de material:             | Libro                                                              |           |
| Términos de uso:              | Préstamo de 1 semana                                               |           |
| Ubicación para recoger: *     | Centro Asociado de Barcelona                                       |           |
| No se necesita después<br>de: |                                                                    |           |
| Comentario:                   |                                                                    |           |
| Aviso: Los documentos soli    | citados deben recogerse en la biblioteca indicada para la recogida |           |
| CANCELAD                      |                                                                    | SOLICITUD |

Torna a clicar "sol·licitud" i ja tens la reserva feta.

Quan arribi el document a la biblioteca, se't avisarà amb un correu del compte de la UNED.

Si NO t'apareix la opció de sol·licitud vol dir que hi ha exemplars **disponibles** a sala . En aquest cas posa't en contacte amb la biblioteca (<u>biblioteca@barcelona.uned.es</u>) i dóna les teves dades i les dades del llibre que vols reservar.